## จ่ายค่าคอนกรีตซีแพคได้

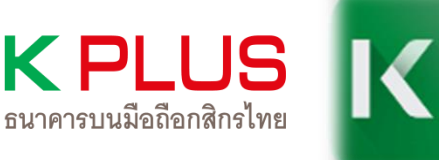

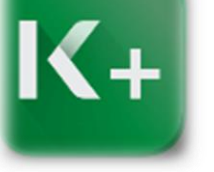

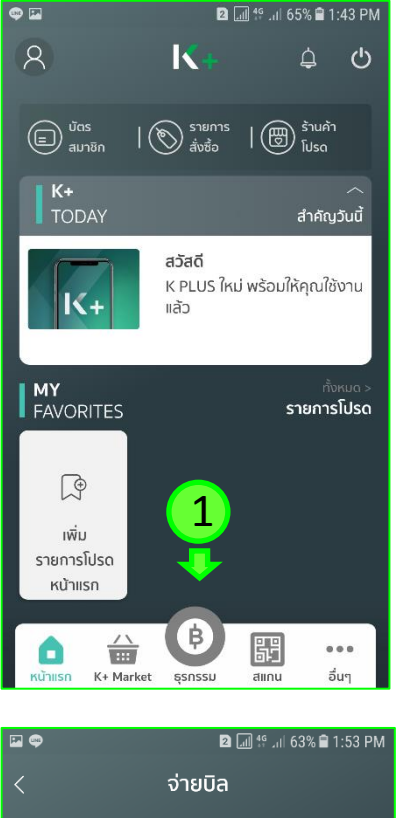

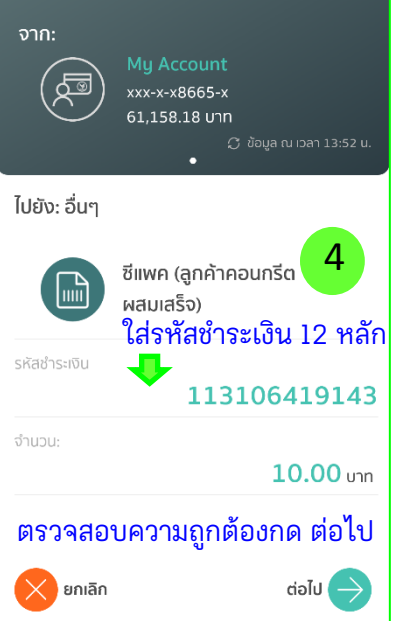

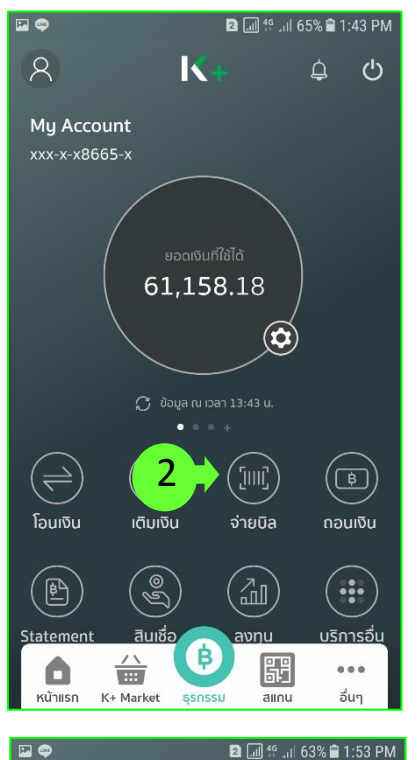

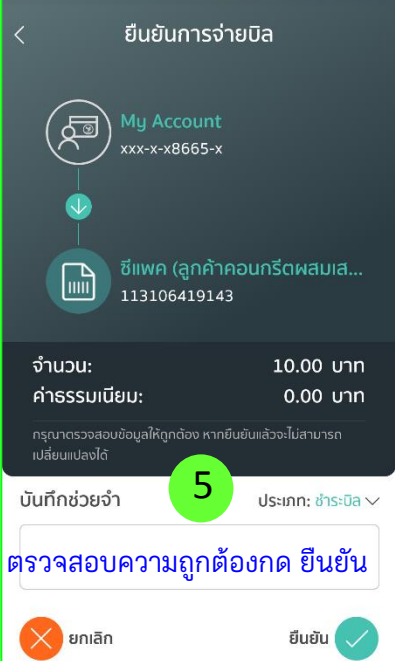

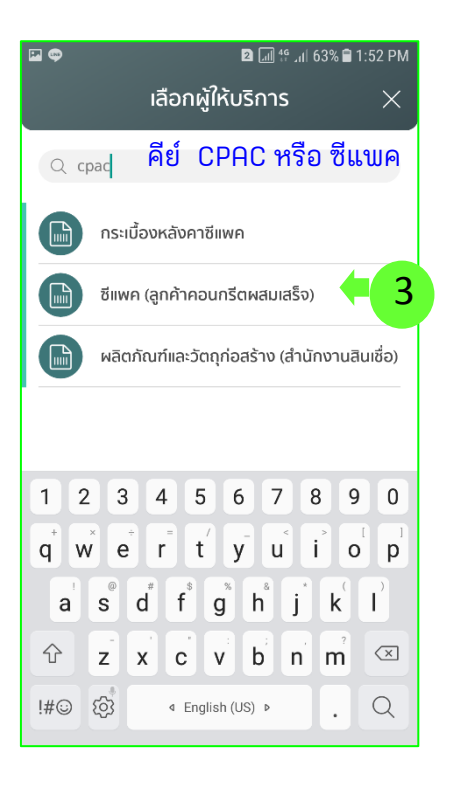

CPAC

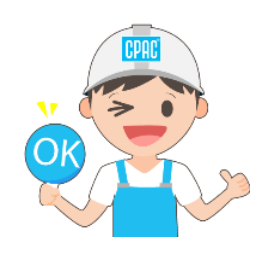

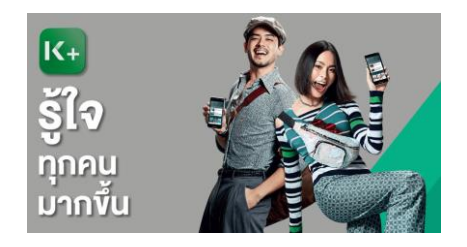

สอบถามเพิ่มเติมได้ที่ ส.ปส. e-mail : chayanua@scg.com โทรศัพท์ 02 5555034

้จ่ายค่าคอนกรีตซีแพคได้

K PLUS

ธนาคารบนมือถือกสิกรไทย

K+

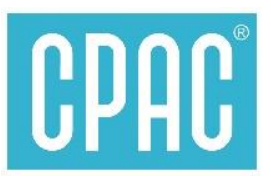

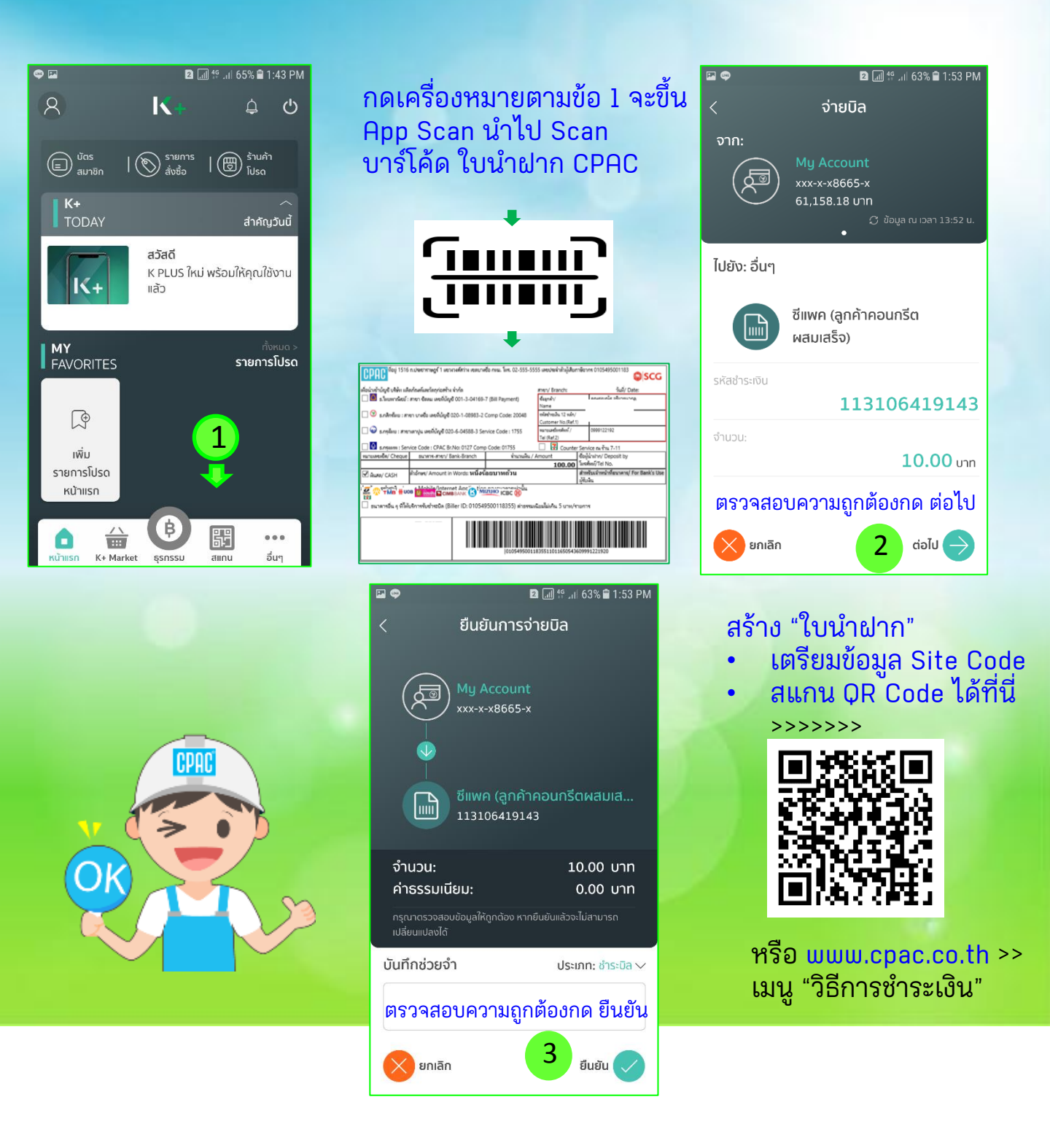

สอบถามเพิ่มเติมได้ที่ ส.ปส. e-mail : chayanua@scg.com โทรศัพท์ 02 5555034